## วิธีเข้าดู โอนวัสดุคงคลัง

1.เข้าเว็บไซต์กองคลัง ตาม URL : http://finance.dld.go.th/th/index.php/th/ และเลื่อนไปทางขวามือแบบในภาพด้านล่างอยู่ใต้หัวข้อการให้บริการกองคลัง

| การ | ให้บริการของกองคลัง                                                                                                    |  |
|-----|----------------------------------------------------------------------------------------------------|--|
|     | ข้อมูลหลักผู้ขาย (5ส.ค.63)<br>ฐานข้อมูลหลักประกันสัญญา<br>แบบฟอร์ม<br>รหัส/Mapping<br>ระบบ GFMIS<br>ผังบัญชิมาตรฐาน<br>ดู่มือ<br>ราคามาตรฐาน<br>โปรแกรม<br>การอบรม<br>รหัส GPSC<br>KM กองคอัง |  |
|     | โอนวัสดุคงคลัง                                                                                                    |  |
| ,   | ประชาส้มพันธ์ข่าวสาร<br>ผ่านช่องหาง Line<br>(application)                                                                                                    |  |

1.1. คลิ๊กที่โอนวัสดุคงคลัง

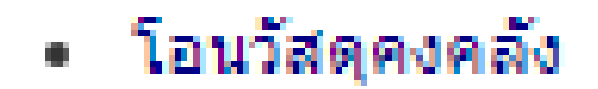

## 1.2 จะแสดงหน้าจอรายการขึ้นมาแบบในภาพ

| <ul> <li></li></ul>                             | np/th/2018-08-16-09-17-39                         | Image: Constraint of the second second se |
|-------------------------------------------------|---------------------------------------------------|----------------------------------------------------------------------------------------------------|
| 🗏 👩 หน่าแรก 🐣 ข้อมูลกองคลัง - 🎧 งาน/โครงการ - 青 | แผนผังเว็บไซต์ 💼 ุภาพกิจกรรม 🚇 ข่าวจัดชื่อจัดจ้าง | 10 🗸                                                                                                    |
| ชื่อ                                            | ผู้เขียน                                          | ฮิต                                                                                                    |
| โอนวัสดุดงคลังปีงบประมาณ 2563                   | เขียนโดย คุณณัฐกาญ อารีเอื้อ                      | <b>đ</b> a: 653                                                                                                    |
| โอนวัสดุดงคลังปีงบประมาณ 2562                   | เขียนโดย คุณณัฐกาญ อารีเอื้อ                      | Ba: 1551                                                                                                    |
| โอนวัสดุดงคลังปังบประมาณ 2561                   | เขียนโดย คุณณัฐกาญ อาริเอื้อ                      | สิต: 2095                                                                                                    |
| โอนวัสดุดงคลังปีงบประมาณ 2560                   | เขียนโดย คุณณัฐกาญ อารีเอื้อ                      | ີສິດ: 2737                                                                                                    |
| โอนวัสดุดงคลังปีงบประมาณ 2559                   | เขียนโดย คุณณัฐกาญ อารีเอื้อ                      | ສີຄະ 3687                                                                                                    |
| ข้อมูลวัสดุดงคลังปีงบประมาณ 2558                | เขียนโดย คุณณัฐกาญ อารีเอื้อ                      | ີສຄະ 6298                                                                                                    |
|                                                 |                                                   |                                                                                                    |

| หน้าแรก ! ข้อมูลองค์กร ! ติดต่อหน่วยงาน ! แผนที่ ! แผนที่ ! แผนผังเว็บไซต์ ! ติดต่อผู้ดูแลเว็บไซต์                                                |  |
|----------------------------------------------------------------------------------------------------|--|
| นโยบายเว็บไซต์ไนโยบายการรักษาความมั่นคงปลอดภัยเว็บไซต์ไนโยบายการคุ้มครองข้อมูลส่วนบุคคล<br>สงวนอิทธิ์ที่ พ.ศ. 2560 ตามพระราชกัดเตโตอิทธิ์ทร์ 2537 |  |
| ทัฒนาเว็บไซต์ กองคลัง กรบไซส์ควั                                                                                                    |  |
| โดยคณะทำงานบริหารจัดการข้อมูลสารสนเทศกองคลัง การปฏิเสธความรับผิดชอบ (Disclaimer)                                                                  |  |
| 69/I ถนนพญาไท เขตราชเทวี กรุงเทพ 10400 โทร.0-2653-4444 ต่อ1641-2 โทรสาร 0-2653-4430                                                               |  |
| E-mail: gfmis@dld.go.th, finance2@dld.go.th ปรับปรุงล่าสุด 18 สิ่งหาคม 2561                                                                       |  |
| webmaster : bleach_ijigoelive.com หน้าจอจะแสดงผลได้ดีบน screen resolution 1024 * 768 pixels                                                       |  |
| Joomla! เป็นชอฟท์แวร์เสริภายได้ลืยสิทธิ์ GNU/GPL. เว็บนี้ขับเคลื่อนด้วย Joomla! LaiThai Valid XHTML and CSS.                                      |  |
| หน้าจอวะแสดงผลได้ดีบน Internet Explorer. Mozilla Firefox, google chrome และ safari                                                                |  |
|                                                                                                    |  |